# How do I view a member's key membership dates?

03/04/2025 4:26 pm AEDT

## Overview

As an administrator in GameDay, you can see a summary of all the key membership dates on specific member profiles, including:

- The First Registered date: The order date of the member's first membership with your organisation
- The Last Registered date: The order date of the member's most recent membership with your organisation
- The **Registered Until** date: The membership end date of the member's most recent membership with your organisation

## Step-by-Step

Step 1: Navigate to your member profile list

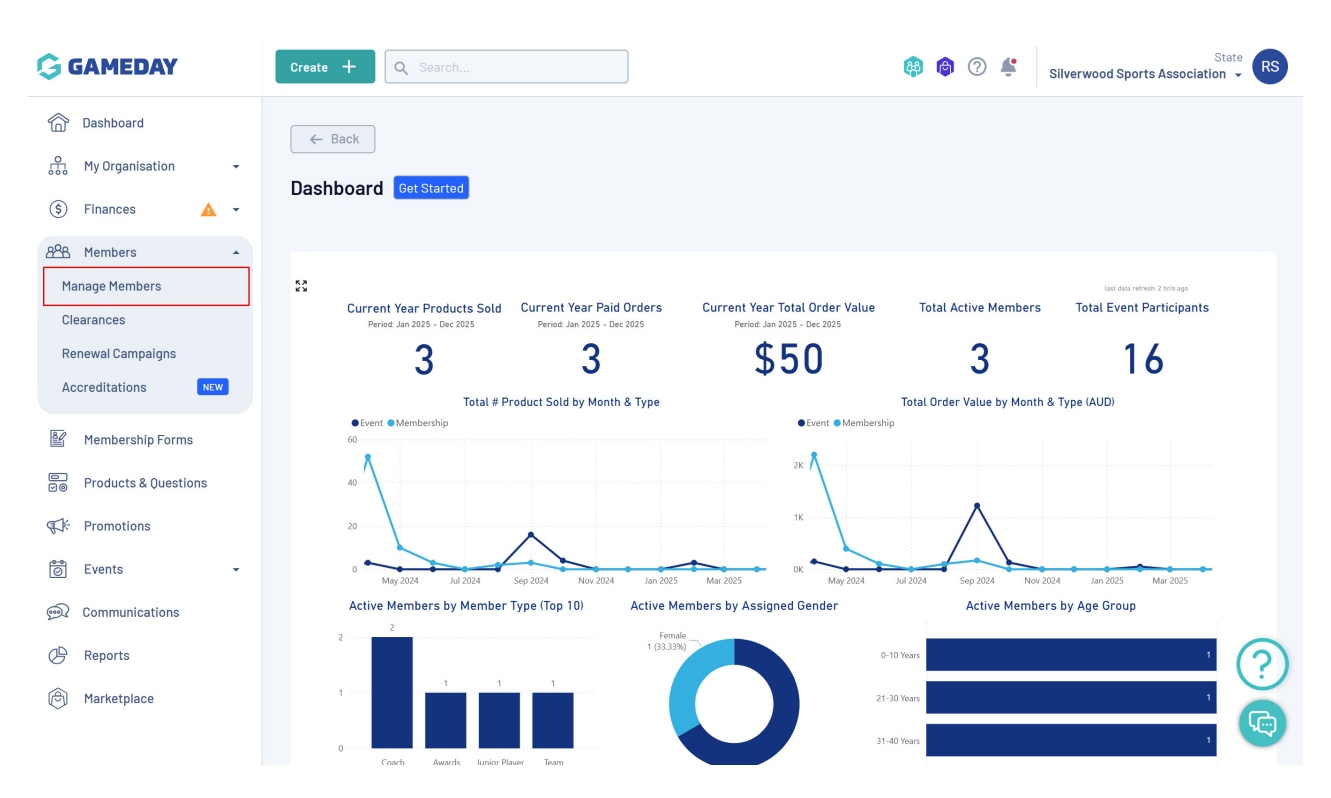

In the left-hand menu, click **Members** > **MANAGE MEMBERS** 

#### Step 2: View the relevant member

Find the relevant member, then click  $\ensuremath{\textit{VIEW}}$ 

| G           | Crea | ate 🕂     | Q Search.     |                 |                 |                       |                 |                    |                             | 🥵 🎯 (               | ? 🗳          | Silverwood Sports     | Associati  | State<br>ion - RS |
|-------------|------|-----------|---------------|-----------------|-----------------|-----------------------|-----------------|--------------------|-----------------------------|---------------------|--------------|-----------------------|------------|-------------------|
| ک<br>ش      | Me   | mbers     | 9             |                 |                 |                       |                 |                    |                             |                     |              | Me                    | ember Prot | file Portal       |
| \$          |      | Profile L | ist By P      | roduct          | By Add-o        | on Products           | By Member Type  | By Me              | ember Organisation          | By Season           | By Fin       | ancial Status         | Pending    | >                 |
| 288<br>Ef   |      | Create N  | lew Member    |                 |                 |                       |                 | All Gende          | ers at Birth \vee 🛛 All Gen | der Identities \vee | Q s          | earch                 | •          | Ŧ                 |
|             |      | Photo     | Name 🗘        | First<br>Name ≎ | Last<br>Name \$ | Gender<br>at<br>Birth | Gender Identity | Date of<br>Birth ≎ | Address                     |                     |              |                       | A          | ction(s)          |
| -779<br>101 |      | E BARMANA | Aaron Johnson | Aaron           | Johnson         | Male                  | Male            | 01/06/2016         | 165 Cremorne Street, Cre    | morne, Victoria, 31 | 21, Australi | а                     |            | View              |
| <u>@</u>    |      | A A       | Adam Bates    | Adam            | Bates           | Male                  | Male            | 01/06/2006         | Melbourne Cricket Groun     | d Brunton Avenue,   | Richmond,    | Victoria, 3002, Austr | alia       | View              |
| ¢           |      | t         | Aiden Ormond  | Aiden           | Ormond          | Male                  |                 | 01/08/2010         |                             |                     |              |                       |            | View              |
| ٢           |      |           | Alan White    | Alan            | White           | Male                  | Male            | 01/09/2000         |                             |                     |              |                       |            | View              |

#### Step 3: Open the Activity tab

## Click the **ACTIVITY** tab along the top of the profile

| G                                                                                                    | Create +           | Q Search                                                |                                |             |               | <b>B</b>       | 🎯 🕐 I | State Silverwood Sports Association -           |
|----------------------------------------------------------------------------------------------------|--------------------|---------------------------------------------------------|--------------------------------|-------------|---------------|----------------|-------|-------------------------------------------------|
| <ul><li></li><li></li></ul> <li></li> |                    | ← Back<br>Aaron Johnson 1June<br>Profile Status: Active | 2016                           |             |               |                |       | Account Email:     rory.stewart@stacksports.com |
| 288<br>E                                                                                                    | Profile Detai      | ls Activity Orde                                        | ers/Transactions Produ         | cts Docu    | ments & Notes | Accreditations |       |                                                 |
|                                                                                                    | Basic Detai        | Is Parents/Guardian Details                             | Emergency/Medical Details      | Preferences | Other         |                |       |                                                 |
| ¶\$∳-                                                                                                    | Legal Name *       | Aaron Johnson                                           |                                |             |               |                |       |                                                 |
| 0                                                                                                    | DOB (Age)*         | 01/06/2016 (8)                                          |                                | •           |               |                |       |                                                 |
| <b>@</b>                                                                                                    | Gender             | Male                                                    |                                | •           |               |                |       |                                                 |
| æ                                                                                                    | Email              | aaron@email.com                                         |                                |             |               |                |       |                                                 |
|                                                                                                    | Mobile Phone *     | AU +61 🔻 0400 100 2                                     | 00                             |             |               |                |       |                                                 |
| Ø                                                                                                    | Home Phone         | AU +61 (03)90008                                        | 000                            |             |               |                |       |                                                 |
|                                                                                                    | Phone (Other)      | AU +61 • 0400 100 2                                     | 00                             |             |               |                |       |                                                 |
|                                                                                                    | Home Address       | 165 Cremorne Street, Crem                               | orne, Victoria 3121, Australia |             |               |                |       | 0                                               |
|                                                                                                    | Mailing<br>Address | 165 Cremorne Street, Crem                               | orne, Victoria 3121, Australia |             |               |                |       | (?)                                             |
|                                                                                                    | Member 0           | rganisation Records                                     |                                |             |               |                |       | (Ca)                                            |

## Step 4: Open the Key Dates tab

Toggle over the the **KEY DATES** tab

| G                   | Create | e + Q                         | Search                                          |             | ]               |                      |          |                 | <b>(#</b> )          | 1 | ) <b>‡</b> | Silverwood Sports Association 👻                |
|---------------------|--------|-------------------------------|-------------------------------------------------|-------------|-----------------|----------------------|----------|-----------------|----------------------|---|------------|------------------------------------------------|
| <ul> <li></li></ul> |        | Aa<br>Pr                      | ← Back<br>aron Johnson<br>rofile Status: Active | I June 2016 |                 |                      |          |                 |                      |   | 0          | Account Email:<br>rory.stewart@stacksports.com |
|                     | P      | Profile Details               | Activity                                        | Orders/Tran | Key Dates       | Products             | Document | s & Notes       | Accreditations       |   |            | All Member Organisations 🗸                     |
| 9                   | Or     | Irganisation Nam              | 10                                              |             | First Registere | ed                   |          | Last Registere  | ed 🕕                 |   | Registere  | ed Until 🕕                                     |
|                     | Si     | Silverwood Sports Association |                                                 |             |                 | 16 April 2024 (AEST) |          |                 | 16 April 2024 (AEST) |   |            | nber 2024 (AEDT)                               |
| 6                   | Du     | lucks                         |                                                 |             | 16 April 2024 ( | AEST)                |          | 16 April 2024 ( | AEST)                |   | 11 Septen  | nber 2024 (AEST)                               |
| C)                  | Ko     | oalas                         |                                                 |             | 11 September 3  | 2024 (AEST)          |          | 11 September :  | 2024 (AEST)          |   | 12 Septer  | mber 2025 (AEST)                               |
| 101                 | Sho    | ow 10 🗸 🗸<br>wing 1-3 of 3    |                                                 |             |                 | K                    | < 1      | > >1            |                      |   |            | ?                                              |

# Watch

Your browser does not support HTML5 video.